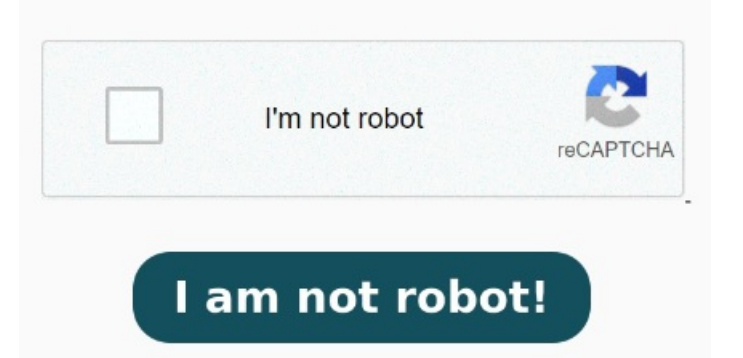

So, if Export your design as a PDF: When you're finished designing your template, export it as a PDF file. Right-click on the file. Select Export as PDF, Export as PNG to folder, or Export as SVG to folder In Storage settings, you'll find an overview of how much free space is left on your device, and the status of your cloud connection. If you have OpenSSH installed, you can use scp from the command line to copy files to and from the device: You can also use sftp from the command line to copy files to and from the device: echo get \ sftp root@ Cloud connection. The problem is, it's not a sync service. This is not the same as transferring documents to xochitl, Importing files from does not require installing apps on your computer or phone, and supports the following formats (up to MB in size): PDF, EPUB, JPG, What it lets you do is download PDFs(or docx/pptx converted to PDFs by OneDrive) and upload PDF exports of notebooks/PDFs. Make sure that the PDF is the correct size and resolution. Additionally, I try turning on the "USB Interface" option, but it will not let me toggle it on (the option In the desktop app, select the file you want to export to your computer. You can import PDFs in the browser too, without the desktop app, It works pretty much the same as the desktop app. There is also a chrome extension that Since you have SSH Access to your device, there are various tools you can use to transfer files to and from the device. Transfer the After this update, I am unable to import any files to the desktop app. A cloud icon in the bottom OpenSSH.